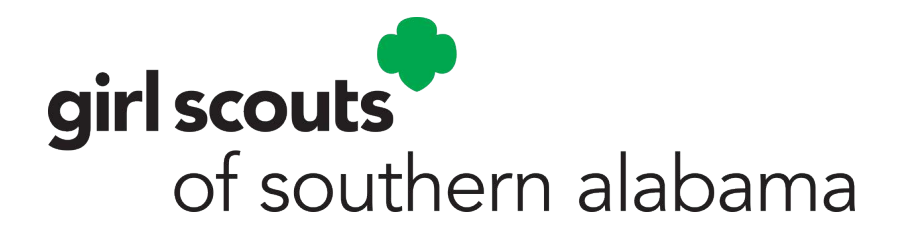

The Volunteer Toolkit (VTK) helps troop leaders deliver easy, fun troop meetings year round! With this step-by-step guide, you'll discover how your volunteers can take their troop experience to the next level!

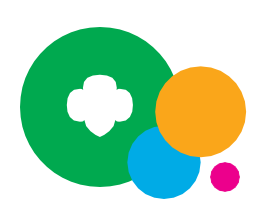

### **TABLE OF CONTENTS**

- ▶ Who Has Access? | 2
- ▶ Where to Find the Volunteer Toolkit | 3
- ▶ Basic Navigation | 3
- Set Up a Year Plan | 5
- ▶ Add Meetings to the Year Plan | 7
- Add Dates and Locations | 8
- ► Add Activities to the Year Plan | 10
- ► Tools for Planning a Meeting | 11
- ▶ Questions? | 12

#### Who Has Access to the Volunteer **Toolkit?**

#### SERVICE UNIT MANAGERS:

Volunteers who hold a service unit or administrative role and support troop leaders and families in their respective geographical

area. Access is granted through the council based on placement in designated support roles.

#### **TROOP LEADERSHIP TEAM:**

Active volunteers registered for the current Girl Scout membership year in a troop leadership role. There should be at least two volunteers with access to the same troop account in the VTK.

#### **CAREGIVERS OF GIRL SCOUTS IN A TROOP:**

Each primary caregiver has access to their troop's VTK account. They

have read-only permission for the meeting schedule and agendas, plus

additional resources. (Caregiver accounts can only be accessed if the troop leader has set up a year plan.)

#### **CAREGIVERS OF GIRL SCOUTS NOT IN A TROOP** (I.E., INDIVIDUALLY REGISTERED MEMBERS):

Each primary caregiver of a currently registered Girl Scout who is not part of a troop will get troop leader-like access with their girl(s). Access is granted through the council based on confirmation of

individually registered status.

All rights reserved. No part of this publication may be reproduced, distributed, or transmitted in any form or by any means, electronic or mechanical methods, including photocopying, recording, or by any information storage or retrieval system, now known or hereinafter invented, without the prior written permission of Girl Scouts of the United States of America, except in the case of brief quotations embodied in critical reviews and certain other noncommercial uses permitted by copyright law. For permissions requests, write to Girl Scouts of the United State America at the address below or visit the www.girlscouts.org website to access permission 2 request forms. Girl Scouts of the United States of America

420 Fifth Avenue, New York, NY 10018-2798 www.girlscouts.org

<sup>© 2019</sup> Girl Scouts of the USA.

### Where to Find the Volunteer Toolkit

The Volunteer Toolkit (VTK) can be used from any computer, tablet, or smartphone with internet access. For best results, use a VTK-friendly browser such as Chrome or Firefox with a cleared cache and visit www.girlscoutssa.org.

In the upper right-hand corner of your screen, click My GS.

Select Volunteer Toolkit to log in using the credentials provided by the council.

**NOTE:** The VTK does not work on Internet Explorer.

### **Basic Navigation**

Welcome to the Volunteer Toolkit! We've outlined everything you need to know to set up your troop volunteers for success!

The Volunteer Toolkit is divided into tabs that feature unique tools to help you plan a troop year and manage each meeting. If you're on a computer, you'll see the GREEN TABS across the top of your browser window.

Mobile users will see a grey dropdown menu at the top of their screen, with each tab beneath.

#### **NOTE:** Not all councils have a **FINANCES** tab.

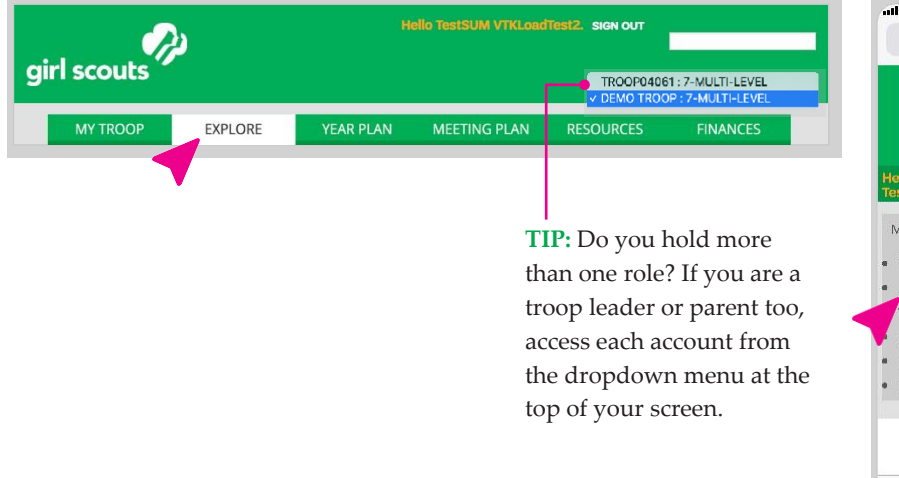

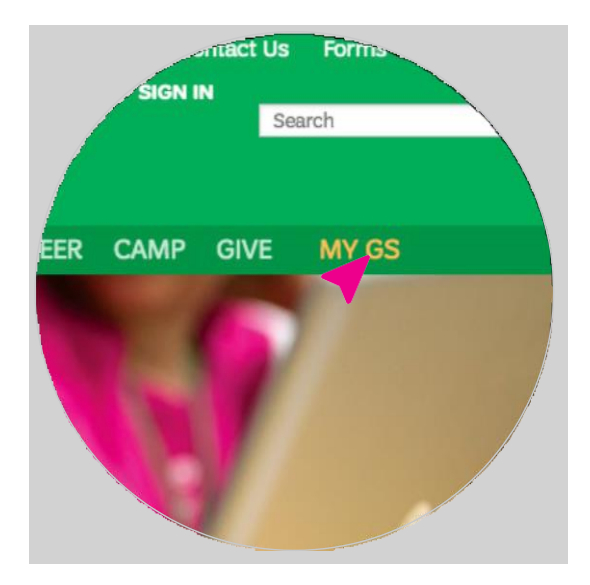

#### TIP: Print – Download – Help

You'll notice these three icons on almost every page of the VTK.

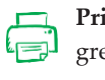

Print your current screen by clicking the green printer icon.

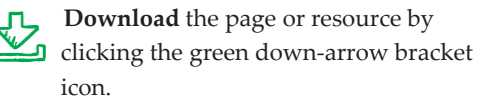

Seek out additional **help** by clicking the green question mark icon OR by clicking the binoculars next to Take a Guided Tour.

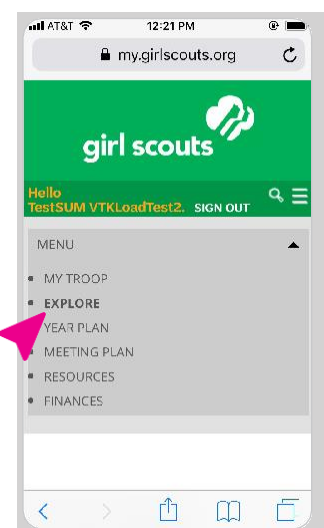

#### MY TROOP

### YEAR PLAN MEETING PLAN

### The **MY TROOP** tab

displays sample girl information for administrative volunteers.

This is the space where troop leaders and troop caregivers find their complete girl roster, along with primary caregiver names and contact information. They'll click the green arrow next to each name for a snapshot of achievements and attendance, as well as personal information about each girl.

From this tab, troop leaders can also email caregivers, print a troop roster with achievement and attendance information, and renew memberships!

#### Check out all the exciting options for the upcoming troop year on the **EXPLORE** tab. You'll be able to:

**EXPLORE** 

- Browse prebuilt tracks of badge and Journey activities, and choose a Girl Scout grade level to see all preselected year plans below it
- Create your own activity track
- Preview tracks and badge requirements before adding them to a year plan
- Download and print an overview of each preselected track so you can easily review options!

Don't worry, you can always add, remove, or change your plan as you go, one meeting at a time.

Once you select a year plan, it will automatically populate the **YEAR PLAN** tab. A year plan is required in the Volunteer Toolkit before other features become available.

#### From this tab, you can:

- Set meeting dates and locations
- Add badges, Journeys, and activities to your plan
- Preview badge and Journey requirements

FYI, setting up a year plan allows caregivers to see their side of the Volunteer Toolkit, too!

You'll also find exciting Girl Scout partnerships and promotions in the rotating banners at the top of your screen. Tired of seeing them? Just click the "X." Make every troop meeting a success! Here you'll find:

- Suggested scripts
- Material lists
- Printable meeting aids
- A customizable meeting schedule (troop leaders can rearrange, add, and delete meetings)

You can also track attendance at each meeting and check off completed badges and awards.

### RESOURCES

Where do badges belong on her uniform? Which awards can girls earn at the next Girl Scout grade level? What's an investiture ceremony? If you've got questions, you'll find the answers you need on the **RESOURCES** tab.

### FINANCES

The **FINANCES** tab is used to submit Troop End of The Year Financial Reports to the council These reports are due in the May/June timeframe.

The tab is available to service unit managers for demonstrative purposes only; troop leadership teams have full functionality, while troop caregivers have a read-only view.

### Set Up a Year Plan

When you log in to the Volunteer Toolkit the first time, you'll need to select a year plan before you can customize meetings or activities. The **EXPLORE** tab displays available prebuilt year plans for you to choose from based on the grade level you select. **TIP:** Quickly access the **Award and Badge Explorer** from the bottom of the tab to mix and match potential award options. Use this to come back and create a custom plan as unique as your group.

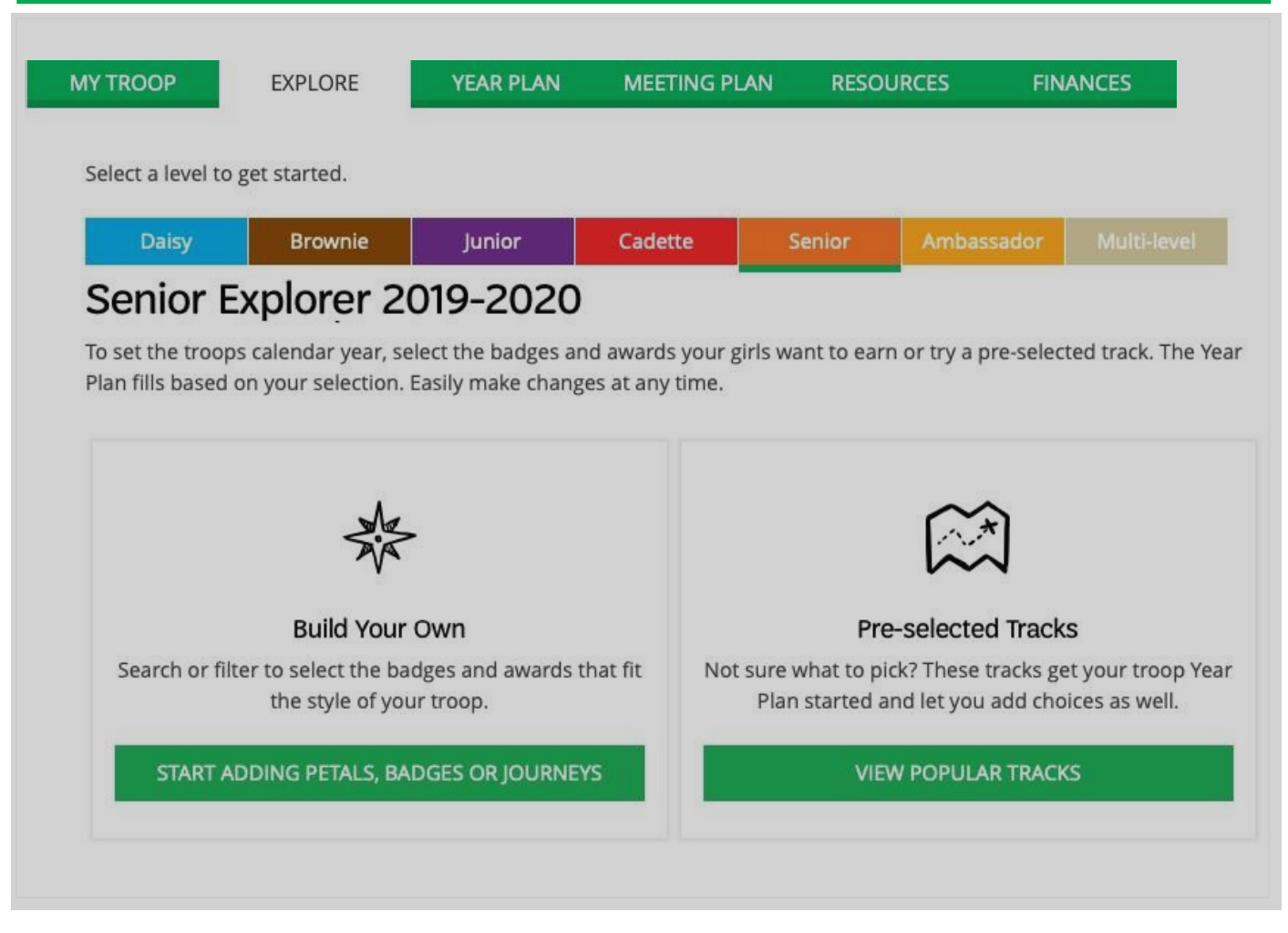

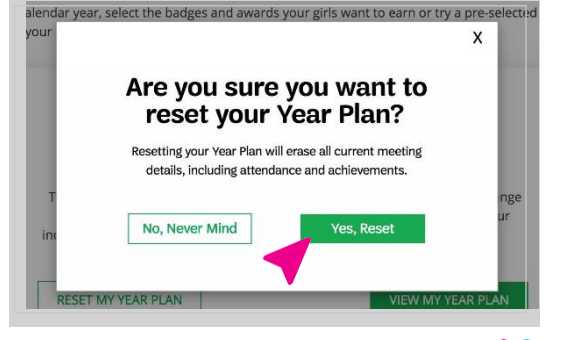

#### **BUILD YOUR OWN**

| Q Search for a badge or journey award by name                                            | e              |        |
|------------------------------------------------------------------------------------------|----------------|--------|
| Or Use Filters )                                                                         | GUIDED TOUR    |        |
| CANCEL VIEW LIST                                                                         | Í.             |        |
| 12 Meeting Plans                                                                         |                |        |
| Junior                                                                                   |                |        |
| ENERGIZE AWARD PT. 2<br>Girls look at photosynthesis.                                    | SELECT MEETING | 2      |
| INNOVATE AWARD PT. 2<br>The girls carry out innovate project.                            | SELECT MEETING | and a  |
| NV/ESTIGATE AWARD PT. 2<br>Girls conduct energy audit.                                   |                | STIG-J |
| ENERGIZE AWARD PT. 1<br>Jirfs explore different kinds of energy.                         | SELECT MEETING | 2      |
| GET MOVING PT. 2<br>Juniors investigate how animals use energy according to their needs. |                |        |
|                                                                                          |                | 1      |
| GET MOVING PT. 3<br>Juniors explore energy use in buildings.                             |                |        |
| SET MOVING PT. 1<br>unifors are introduced to the GET MOVINGI Journey.                   |                |        |
| 3ET MOVING PT. 6<br>unifors complete their innovate project.                             |                | NH.    |
|                                                                                          |                |        |

▲BUILD YOUR OWN allows troop leaders to mix and match badges, Journeys, and activities with the interests of their girl(s). Build Your Own will also allow you to search through all badges and Journeys regardless of grade level.

Use the filters to sort through all the available programming and the **Select Meeting** checkboxes to choose badges and Journeys to add to your year plan. Once you're finished, click **Add Year Plan** at the bottom.

#### **PRESELECTED TRACKS**

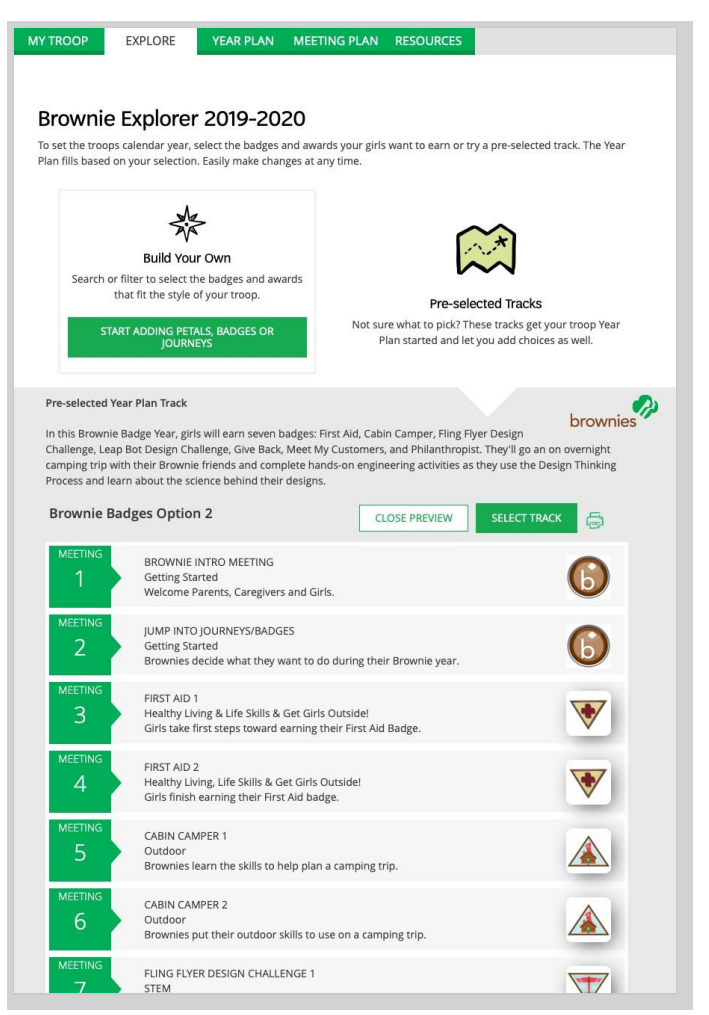

▲ PRESELECTED TRACKS are a preset selection of meeting plans for a specific Journey or set of badges. Click View Popular Tracks, and from there you can preview each combination of awards. Use the printer icon under each Preview to download or print a copy of the Year Plan. Once you've found the right one, click Select Track and your year plan will be created.

Once you've made your selection in the **EXPLORE** tab, you'll automatically be taken to the **YEAR PLAN** tab. This is also the tab you'll be brought back to each time you log in.

### Add Meetings to the Year Plan

Girl Scouts are ready for whatever comes their way—and that includes changes in meetings or their year plan. Start by using the green **Add badge/Journey** link at the top of the year plan or **Search to Add Meetings** at the bottom of the year plan.

Use the search feature or filters to sort through available meeting types and choose which ones to add to your year plan. Meetings already in your plan will be clearly marked.

Once you've made your selections, click **Add to Year Plan**.

**TAKE NOTE:** meeting titles with numbers at the end are part of a series and you'll want to add all of them to meet the requirements for the award.

**TIP:** View Past Year Plans

(Administrative volunteer year plans do not archive. This feature is for troop and caregiver users only.)

Each July the VTK resets. Your year plan will be archived, and you'll no longer be able to make changes. However, you'll still be able to view the plan through the green **Past Years** link at the top of your **YEAR PLAN** tab.

Achievement and attendance records DO NOT archive. Troop volunteers and caregivers should download a copy of this information for their records.

| A PETAL, BADGE OI                           | R JOURNEY                                       |                                | x                     |  |  |  |
|---------------------------------------------|-------------------------------------------------|--------------------------------|-----------------------|--|--|--|
| Search to Add                               | Search to Add a Petal, Badge or Journey Meeting |                                |                       |  |  |  |
| G Search for a bac                          | Q Search for a badge or journey award by name   |                                |                       |  |  |  |
| Or Use Filters 🔻                            |                                                 |                                |                       |  |  |  |
| 1. Select your Girl Scout Le                | vel(s)                                          |                                |                       |  |  |  |
| Daisy                                       | Brownie                                         | Junior                         | Cadette               |  |  |  |
| Senior                                      | Ambassador                                      | Multi-level                    |                       |  |  |  |
| 2. Select the type of meeting plan you want |                                                 |                                |                       |  |  |  |
| Award Earning                               | Badges Petals                                   | Closing/Bridging               | OIntro/Family Meeting |  |  |  |
| Journey                                     |                                                 |                                |                       |  |  |  |
| 3. Select your categories                   |                                                 |                                |                       |  |  |  |
| It's Your Planet - Love<br>It               | It's Your Story - Tell It                       | It's Your World -<br>Change It | OutdoorNew            |  |  |  |
| STEMNEW                                     |                                                 |                                |                       |  |  |  |
| CANCEL                                      | VIEW LIST                                       |                                |                       |  |  |  |

### **Add Dates and Locations**

As an administrative volunteer, you may not need to set dates for meetings, but to continue planning your year, the system requires that you set meeting dates for your year plan.

At the top, click the green **Manage Calendar** link. Using the pop-up widget, choose a date and time for meetings to start and set the cadence for your meetings. Click **Update Calendar** when finished. Don't worry, you can still make changes after this.

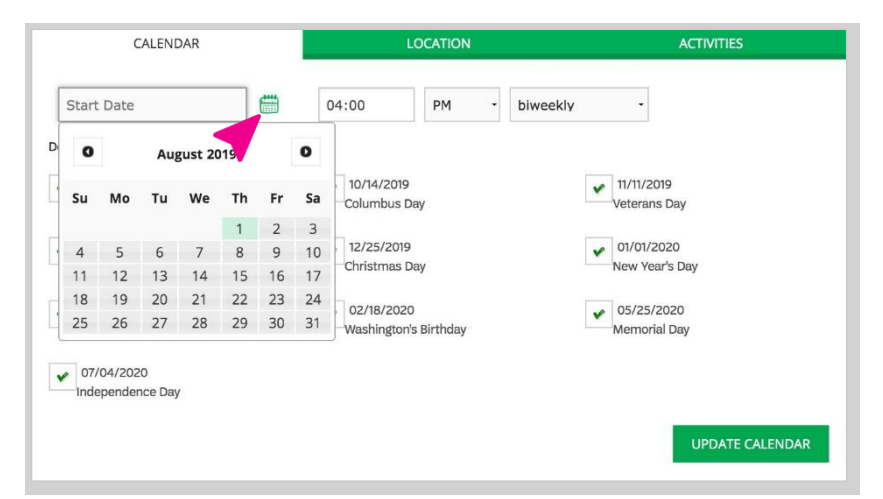

Once you've set this up, when you use the **Manage Calendar** link again, you'll notice it looks entirely different! Now you can customize each individual meeting, add the location, or even reset the entire schedule.

|                                                                                                    |   | CALENDAR              | LOCATION              | ACTIVITIES  |  |
|----------------------------------------------------------------------------------------------------|---|-----------------------|-----------------------|-------------|--|
| Select the 🛗 to change the date, time, or cancel an individual meeting. You can also group multiple meetings to a single date. Select the |   |                       |                       |             |  |
|                                                                                                    | 1 | Sep 16, 2019 04:00 PM | Coding Basics 1       | b 😳         |  |
|                                                                                                    | 2 | Sep 30, 2019 04:00 PM | Coding Basics 2       | b 😳         |  |
|                                                                                                    | 3 | Oct 28, 2019 04:00 PM | Digital Game Design 1 | b 😳         |  |
|                                                                                                    | 4 | Dec 09, 2019 04:00 PM | Digital Game Design 2 | b 😳         |  |
| e***5                                                                                                    | - | 100 06 2020 04:00 PM  | Ann Development 1     | <b>L</b> 53 |  |

CALENDAR: To edit the schedule, select the green calendar **icon** to the left of each meeting date to change the date or time of that specific meeting.

You can also choose to cancel one or more meetings or combine meetings. Select the two meetings you'd like to combine, then select the new date that meeting will occur. After you've made any changes, click Save and your year plan will be updated.

To the right, you'll see a **green gear icon**. This takes you back to the original view of the **Meeting Date and Location** widget, where you can reset the entire cadence of your meetings if needed.

LOCATION: Now that your dates are set, you can connect an address to each one. If you're meeting in multiple locations, add each address then connect it to the appropriate meeting using the checkboxes.

Click **Assign** or **Apply** and then close out of the window.

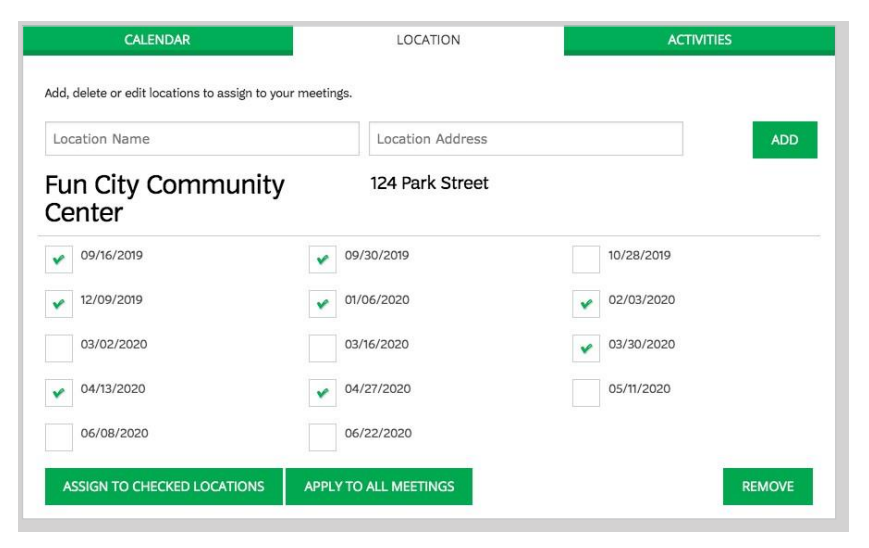

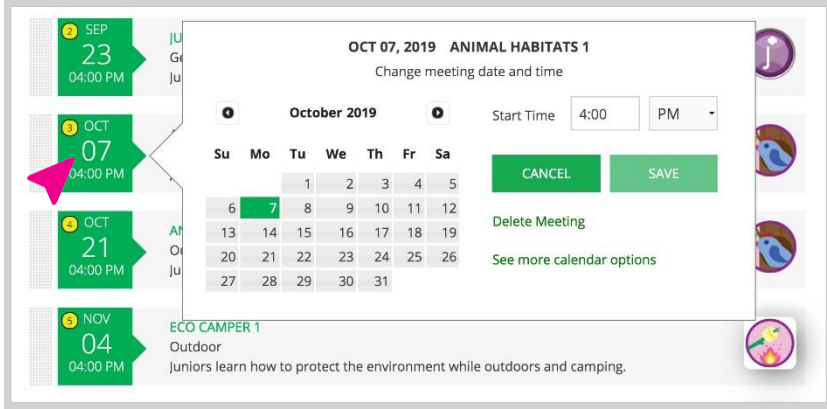

#### **TIP: Manage Your Meetings**

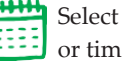

Select the calendar icon to change date or time or cancel or combine meetings.

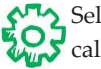

Select the gear icon to reconfigure calendar from a specific date forward.

**TIP:** You can also get to the **Meeting** Date and Location widget simply by clicking on a date in your year plan. Change a date quickly or select See More Calendar Options.

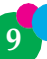

### Add Activities to the Year Plan

Meetings and badges are only one part of a go-getting Girl Scout's troop year! You can also add things like field trips, service projects, or cookie booth sales to your year plan. And the Volunteer Toolkit connects to your council website so you can browse and add council events, too. Any activity you add will appear in blue and show up chronologically.

Back at the top of the year plan, click Add Activity.

**CUSTOM ACTIVITY:** Add your activity name, date, time, location, and details to your year plan. From the administrative volunteer view, no one else can see this event.

| CUSTOM ACTIVITY | COUNCIL ACTIVITY               |
|-----------------|--------------------------------|
| Activity Name   | mm/dd/yy 🛗 04:00 PM - 06:00 PM |
| Location Name   | Location Address               |
| Cost            | Activity Description           |
|                 |                                |

**COUNCIL ACTIVITY:** Search or filter through council events and add them to your year plan. **Important:** this feature does not register you for the event, so be sure to check out your council website for full event registration details.

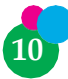

### **Tools for Planning a Meeting**

Set yourself—and your troops—up for success at each meeting! The **MEETING PLAN** tab has a robust collection of tools and information for planning an engaging meeting every time.

| MY TROOP                           | EXPLORE               | YEAR PLAN                       | MEETING PLAN                               | RESOURCES                                                                                                    | FINANCES |   |
|------------------------------------|-----------------------|---------------------------------|--------------------------------------------|----------------------------------------------------------------------------------------------------|----------|---|
|                                    | MEET                  | TING : DAISY IN<br>AUGUST 31 04 | T <b>RO MEETING</b><br>4:00 PM             | ļ                                                                                                    |          |   |
| Parents, Caregi                    | vers and Girls are we | elcomed into Girl Scouting      | ξ.                                         |                                                                                                    |          |   |
| CATEGORY: Get                      | ting Started          |                                 |                                            |                                                                                                    |          |   |
|                                    |                       |                                 |                                            |                                                                                                    |          |   |
|                                    |                       |                                 |                                            |                                                                                                    |          |   |
| PLANNING MAT                       | ERIALS                |                                 |                                            |                                                                                                    |          |   |
| Meeting Over                       | view                  |                                 |                                            |                                                                                                    |          |   |
| Activity Plan                      |                       |                                 |                                            |                                                                                                    |          |   |
| <ul> <li>Materials List</li> </ul> |                       |                                 |                                            |                                                                                                    |          |   |
| MANAGE COM                         | NUNICATIONS           | •                               |                                            |                                                                                                    |          |   |
| Edit/Sent Mee                      | ting Reminder Ema     | il                              | Record Attendance<br>(0 present, 0 achieve | & Achievements<br>ments)                                                                                        |          |   |
|                                    |                       |                                 |                                            |                                                                                                    |          |   |
| MEETING AIDS                       |                       | •                               |                                            |                                                                                                    |          |   |
| Daisy Nar                          | ne Tag Template       |                                 | Girl Scout Daisy                           | v Flower Friends Temp                                                                                           | plate    |   |
| template                           |                       |                                 | activity                                   |                                                                                                    |          |   |
| Girl Scout                         | Family Promise        |                                 | Girl Scout Prom                            | nise Template                                                                                                   |          |   |
| template                           | runny rronnse         |                                 | template                                   | in the second second second second second second second second second second second second second second second |          |   |
| Add Meeti                          | ng Aids               |                                 |                                            |                                                                                                    |          |   |
|                                    | ing Alus              |                                 |                                            |                                                                                                    |          |   |
| AGENDA                             |                       | •                               |                                            |                                                                                                    |          |   |
|                                    | 4:00 Parent Me        | eting Agenda                    |                                            | 00:35 🔻                                                                                                    | ۲        |   |
|                                    |                       |                                 |                                            |                                                                                                    |          |   |
|                                    | 4:35 As Girls Ar      | rive: Daisy Name Tag            |                                            | 00:10 👻                                                                                                    | ۲        | L |
|                                    | 4:45 Girl Scout       | Traditions                      |                                            | 00:15 -                                                                                                    | (9)      |   |
|                                    | and carried           | Tradition 5                     |                                            | 00.15                                                                                                    | ٢        |   |
|                                    | 5:00 Daisy-to-D       | aisy Game                       |                                            | 00:10 💌                                                                                                    | ۲        |   |
|                                    |                       |                                 |                                            |                                                                                                    |          |   |
|                                    | 5:10 Girl Scout       | Law Concentration / Mem         | ory Card Game                              | 00:15 👻                                                                                                    | ۲        |   |
|                                    |                       |                                 |                                            |                                                                                                    |          |   |
|                                    | 5:25 Closing Ce       | remony: Friendship Circle       |                                            | 00:05 💌                                                                                                    | ۲        |   |
|                                    |                       |                                 |                                            | 1:30                                                                                                    |          |   |
| Add Agenc                          | la Item               |                                 |                                            |                                                                                                    |          |   |
| MEETING NO                         | TES                   |                                 |                                            |                                                                                                    |          |   |
|                                    |                       |                                 |                                            |                                                                                                    |          |   |

**PLANNING MATERIALS.** High-level resources show you from start to finish what your girls will achieve during the meeting (1. Meeting Overview), what you'll do and say (2. Activity Plan), and the meeting aids plus the materials you'll need (3. Material List).

MANAGE COMMUNICATIONS. Emails are prepopulated with relevant meeting information, but you can customize them based on your needs. You can even attach meeting aids or other relevant documents from your council website at the bottom of the email before sending.

Troop leaders can also record attendance and achievement\* in this section. Use the checkboxes to mark who's at the meeting—and if it's a meeting where you're finishing a badge or award, you can mark that too. You can see the full picture of what a girl has earned on the **MY TROOP** tab, with the option to download.

MEETING AIDS. These documents and videos are the leg-up troop leaders need! Some are geared toward the adult supporting the meeting and some are for each girl completing the activities. You can find more information on how to use these resources in the activity plan under Planning Materials.

**AGENDA.** Wondering how to kick off your meeting activities? Here, you'll find instructions and details for each activity, including materials needed, time it takes to complete, and recommended sequencing. You'll also find opening and closing activities to round out your meeting.

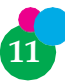

There are lots of ways to customize your meeting agenda:

- > Drag and drop activities to reorder in the agenda.
- Use the dropdown on an activity to change the amount of time allotted for a certain activity.
- Delete an activity by clicking the "X" to the right of it. Be careful you aren't deleting a required activity to earn an award though!
- Click Add Agenda Item at the bottom to add your own activities too!
- Add a note at the end to remind yourself about important things to remember for that meeting.

If at any time you want to **replace** or **delete** an entire meeting, just use the respective links at the top of the meeting plan.

And remember: if at any time you want to download or print your year plan or meeting plan, look for these icons at the top of the page:

### **Questions**?

Looking for more Volunteer Toolkit support? Contact Customer Care at customercare@girlscoutssa.org.

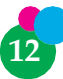